MITT KONTO > TVÅSTEGSINLOGGNING >

# Tvåstegsinloggning via Authenticator

View in the help center: https://bitwarden.com/help/setup-two-step-login-authenticator/

# **D bit**warden

### Tvåstegsinloggning via Authenticator

Tvåstegsinloggning med en tredje parts autentiseringsapp (till exempel den fristående Bitwarden Authenticator) är tillgänglig gratis för alla Bitwarden-användare.

#### (i) Note

Some authenticator apps do not automatically backup your 2FA tokens for easy migration to a new mobile device. In these cases, you should manually save each token's authenticator recovery codes. See Recovery codes for additional information to safely store and use recovery codes.

Some apps, such as Authy, do support backup and sync across devices. In these cases, be sure to set a strong backup password and keep a record of it in your Bitwarden vault.

### Konfigurera en autentisering

Så här aktiverar du tvåstegsinloggning med en autentiseringsapp:

#### 🛆 Warning

Losing access to your two-step login device can permanently lock you out of your vault unless you write down and keep your two-step login recovery code in a safe place or have an alternate two-step login method enabled and available.

Get your recovery code from the **Two-step login** screen immediately after enabling any method. Additionally, users may create a Bitwarden export to backup vault data.

1. Logga in på Bitwardens webbapp.

2. Välj Inställningar → Säkerhet → Tvåstegsinloggning från navigeringen:

## **D** bitwarden

#### Säker och pålitlig lösenordshanterare med öppen källkod för företag

| D Password Manager    | Security                                                                                                    |                                                              |                                            | SSS BW |  |
|-----------------------|----------------------------------------------------------------------------------------------------|--------------------------------------------------------------|--------------------------------------------|--------|--|
| 🗇 Vaults              | Master password                                                                                                    | Two-step login                                               | Keys                                       |        |  |
| 🖉 Send                | Two-step logi                                                                                                    | n                                                            |                                            |        |  |
| $\sim$ Tools $\sim$   |                                                                                                    |                                                              |                                            |        |  |
| ≑ Reports             | Secure your account by requiring an additional step when logging in.                                                                                                    |                                                              |                                            |        |  |
| Settings              | ▲ Warning<br>Setting up two-step login can permanently lock you out of your Bitwarden account. A recovery code allows you to access<br>your account in the event that you can no longer use your normal two-step login provider (example: you lose your device).<br>Bitwarden support will not be able to assist you if you lose access to your account. We recommend you write down or print |                                                              |                                            |        |  |
| My account            |                                                                                                    |                                                              |                                            |        |  |
| Security              | the recovery code and keep it in a safe place.                                                                                                    |                                                              |                                            |        |  |
| Preferences           | View recovery code                                                                                                    |                                                              |                                            |        |  |
| Domain rules          |                                                                                                    |                                                              |                                            |        |  |
| Emergency access      | Providers                                                                                                    |                                                              |                                            |        |  |
| Free Bitwarden Famili |                                                                                                    | E <b>mail</b><br>Enter a code sent to ye                     | bur email.                                 | Manage |  |
|                       |                                                                                                    | Authenticator app<br>Enter a code generate<br>Authenticator. | d by an authenticator app like Bitwarden   | Manage |  |
|                       |                                                                                                    | Passkey<br>Jse your device's biom                            | etrics or a FIDO2 compatible security key. | Manage |  |
| 🔒 Password Manager    | yubico                                                                                                    | <b>/ubico OTP security k</b><br>Jse a YubiKey 4, 5 or N      | ey<br>EO device.                           | Manage |  |
| 🖉 Admin Console       |                                                                                                    | Duo                                                          | d hu Dug Saguritu                          | Manage |  |
| More from Bitwarden   |                                                                                                    | inter a code generate                                        | ם by Duo Security.                         |        |  |

Two-step login

3. Leta upp alternativet Authenticator App och välj knappen Hantera:

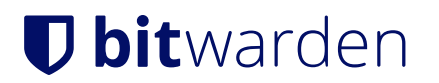

### Providers

| Ê      | Email<br>Enter a code sent to your email.                                                                   | Manage |
|--------|----------------------------------------------------------------------------------------------------|--------|
|        | <b>Authenticator app</b><br>Enter a code generated by an authenticator app like Bitwarden<br>Authenticator. | Manage |
|        | <b>Passkey</b><br>Use your device's biometrics or a FIDO2 compatible security key.                          | Manage |
| yubico | <b>Yubico OTP security key</b><br>Use a YubiKey 4, 5 or NEO device.                                         | Manage |
| DUO    | Duo<br>Enter a code generated by Duo Security.                                                              | Manage |

#### Two-step login providers

Du kommer att bli ombedd att ange ditt huvudlösenord för att fortsätta.

4. Skanna QR-koden eller skriv in nyckeln manuellt med din autentiseringsapp.

Om du inte har en autentiseringsapp på din mobila enhet ännu, ladda ner en som Bitwarden Authenticator och skanna QR-koden.

5. När den har skannats returnerar din autentiseringsapp en sexsiffrig verifieringskod. Ange koden i dialogrutan i ditt webbvalv och välj knappen **Aktivera**.

Ett grönt aktiverat meddelande indikerar att tvåstegsinloggning via autentisering har aktiverats.

6. Välj knappen Stäng och bekräfta att alternativet Authenticator App nu är aktiverat, vilket indikeras av en grön kryssruta 🗸 ( ).

#### (i) Note

We recommend keeping your active web vault tab open before proceeding to test two-step login in case something was misconfigured. Once you have confirmed it's working, logout of all your Bitwarden apps to require two-step login for each. You will eventually be logged out automatically.

#### Konfigurera på flera enheter eller autentiseringsenheter

Bitwarden tvåstegsinloggning kan fås att fungera med flera kompatibla enheter. För att lägga till 2FA till en extra enhet, följ stegen ovan och skanna QR-koden med din extra enhet eller ange QR-nyckeln manuellt för att aktivera 2FA på den extra enheten. Detta kan också göras för att ställa in tvåstegsinloggning för flera autentiseringsenheter på en enda enhet.

#### Använd en autentisering

# **D** bit warden

Följande förutsätter att **Authenticator App** är din högst prioriterade aktiverade metod. Så här kommer du åt ditt valv med en autentisering:

1. Logga in på ditt Bitwarden-valv på valfri app och ange din e-postadress och ditt huvudlösenord.

Du kommer att uppmanas att ange den sexsiffriga verifieringskoden från din autentiseringsapp.

2. Öppna din autentiseringsapp och hitta den sexsiffriga verifieringskoden för ditt Bitwarden-valv. Ange den här koden på valvets inloggningsskärm. Vanligtvis ändras verifieringskoder var 30:e sekund.

#### **⊘** Tip

Check the **Remember Me** box to remember your device for 30 days. Remembering your device will mean you won't be required to complete your two-step login step.

3. Välj Fortsätt för att slutföra inloggningen.

Du kommer inte att behöva slutföra ditt sekundära inloggningssteg i två steg för att **låsa upp** ditt valv när du väl är inloggad. För hjälp med att konfigurera utloggning vs. låsbeteende, se alternativ för tidsgräns för valv.